## e-KOBE で大腸がん検診の申し込みをする

1. e-KOBE にログインする

「ログイン」を押し、メールアドレスとパスワードを入力します。 メールアドレスに認証コードが届きますので、e-KOBE の画面で認証コードを入力してく ださい。

2. 大腸がん検診の申し込みフォームを探す

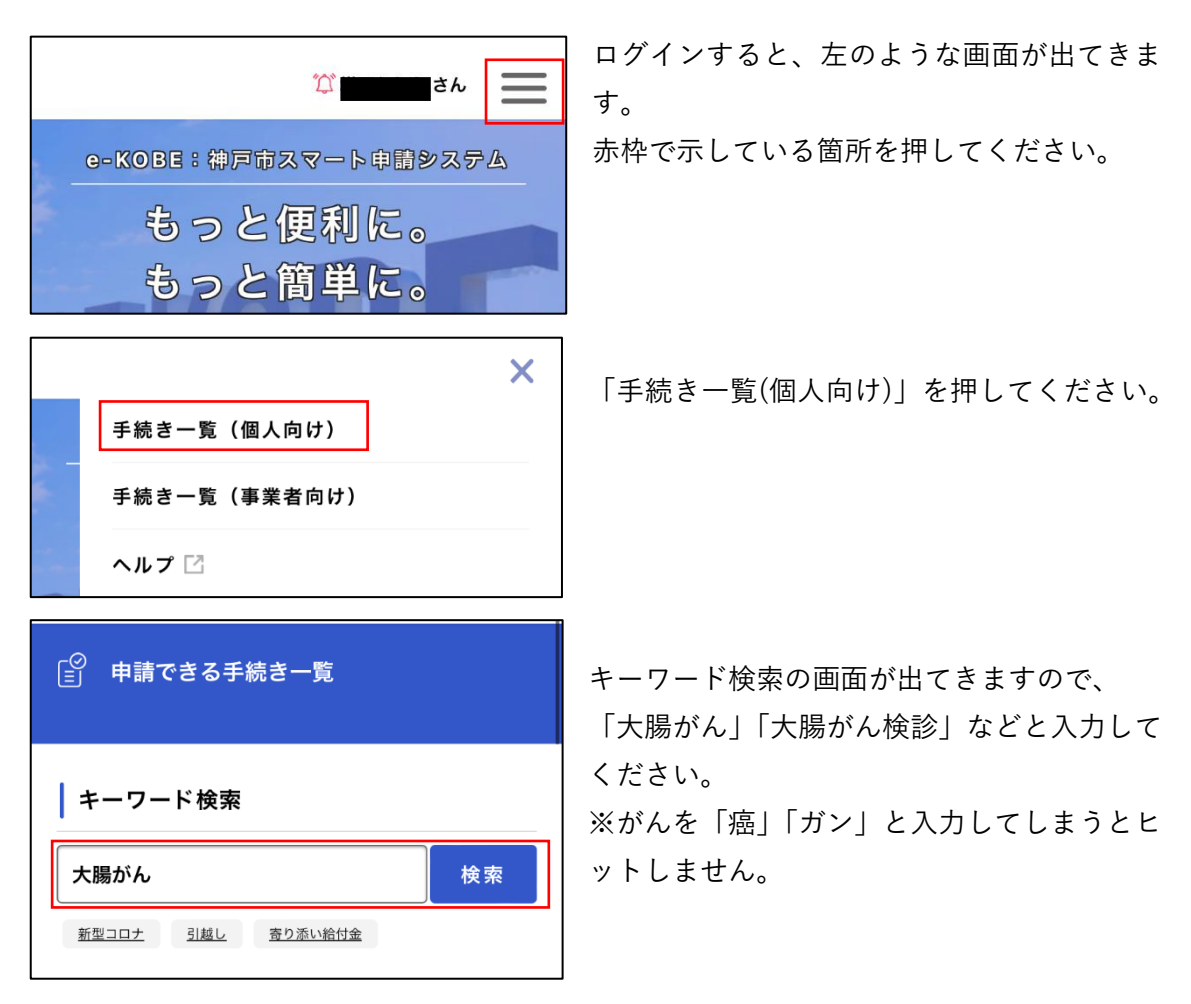

| 手続き一覧(個人向け)                  |           |
|------------------------------|-----------|
| 該当件数 2 件                     | (③) 全件表示  |
| 令和5年度大腸がん検診(郵送方式)<br>~69歳の方】 | [40 >     |
| 健康局                          |           |
| 令和5年度大腸がん検診(郵送方式)<br>以上の方】   | 【70歳<br>> |
| 健康局                          |           |

【40~69 歳の方】【70 歳以上の方】の 2 つの 申請フォームがヒットします。 ご自身の年齢に合わせてフォームを選択して ください。

## 3. 申請フォームに必要事項を入力

| □ 内容詳細                                                   | 手続きに関する詳細が出てきます。<br>よく読んでください。                                       |
|----------------------------------------------------------|----------------------------------------------------------------------|
| 令和5年度大腸がん検診(郵送方式)【40<br>~69歳の方】<br>概要                    | 画面の下部にある「次へ進む」を押してく<br>ださい。                                          |
| 〔○ 申請内容の入力                                               | 申請内容の入力画面が出てきます。 画面に<br>従って入力してください。                                 |
| 申請内容の入力 申請内容の確認 申請の完了<br>令和5年度大腸がん検診(郵送方式)【40<br>~69歳の方】 | 入力完了後、入力内容の確認画面が出てき<br>ますので、確認してください。<br>最後に「申請する」を押すと、申請が完了<br>します。 |
| あなたは40歳以上ですか? 🛛 🖉                                        |                                                                      |
| *当年度40歳の誕生日を迎える方を含みます。<br>選択解除<br>〇 <b>はい</b>            |                                                                      |